# How do I see the details of a specific settlement payout?

17/04/2025 4:55 pm AEST

### Overview

As a GameDay Passport administrator taking payments through registration fees, you can access a list of all the settlement payouts that have been distributed to your nominated bank account via Stripe.

This allows you to accurately reconcile the regular income you see on your bank statement generated from your organisation's online payments.

You can also drill down into a specific settlement to understand more information about what makes up the settlement, including a complete list of the online transactions during the settlement's transacting period.

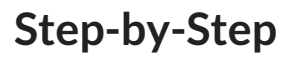

Step 1: Access the 'Manage Finances' menu

In the left-hand menu, click Finances > MANAGE FINANCES

| GAMEDAY G                                   | Q Search        | tî.                                                       |                   | 🥵 🏟 🤋 🌲 🌣 🖪                  |
|---------------------------------------------|-----------------|-----------------------------------------------------------|-------------------|------------------------------|
| Sample National Federation<br>National Body | Sample Nationa  | al Federation Get Started                                 |                   |                              |
| Dashboard                                   |                 | Details Edit                                              |                   |                              |
| 렀 States                                    |                 | Address                                                   |                   |                              |
| (\$) Finances                               |                 | Cremorne Street<br>Cremorne<br>Melbourne, Australia, 3121 |                   |                              |
| Manage Finances NEW                         | Add/Edit Logo   |                                                           |                   |                              |
| Financial Settings                          |                 |                                                           |                   |                              |
| 음음<br>↔→ Clearances & Permits ▼             | Stats Configure |                                                           |                   |                              |
| Courses *                                   | Members         | Players by Gender                                         | Players by Gender | Players                      |
| 📔 Registrations 🔹                           | 10000           |                                                           | 8000              | 10000                        |
| 윤요 Member Profile Portal                    | 8000            |                                                           | 6000              | 8000                         |
| C Reports                                   | 6000            | 10%                                                       | 4000              | 6000                         |
| Aarketplace                                 | 2000            | 89%                                                       | 0                 | 2000                         |
|                                             | 0<br>May 12     |                                                           | -2000<br>May 12   | 0<br>May 12                  |
|                                             | Coaches         | Umpires                                                   | New Members       | Members registered via forms |

#### Click the SETTLEMENT PAYOUTS tab

| AM   | 1ED    | DAY 💪 🤉                                                                                                    | earch                                                                                                    | t†‡                                                                                                    |                                                                                                    |                                                                                                    |                                                                                                    | 🤀 🏟 🕲 🎄                                                             |
|------|--------|----------------------------------------------------------------------------------------------------|----------------------------------------------------------------------------------------------------|----------------------------------------------------------------------------------------------------|----------------------------------------------------------------------------------------------------|----------------------------------------------------------------------------------------------------|----------------------------------------------------------------------------------------------------|---------------------------------------------------------------------|
| Mar  | nag    | je Finances 🤨                                                                                                    |                                                                                                    |                                                                                                    |                                                                                                    |                                                                                                    |                                                                                                    |                                                                     |
|      | -      |                                                                                                    | ٦                                                                                                    |                                                                                                    |                                                                                                    |                                                                                                    |                                                                                                    |                                                                     |
| Trar | nsacti | ions Settlement Payouts                                                                                                    |                                                                                                    |                                                                                                    |                                                                                                    |                                                                                                    |                                                                                                    |                                                                     |
|      |        |                                                                                                    |                                                                                                    |                                                                                                    |                                                                                                    |                                                                                                    |                                                                                                    |                                                                     |
|      |        |                                                                                                    |                                                                                                    |                                                                                                    |                                                                                                    |                                                                                                    |                                                                                                    |                                                                     |
|      | •      | Settlement Payouts listed b                                                                                                    | below are related to Str                                                                                            | ipe Payment Gateway transac                                                                                                    | ctions only. Funds will be available                                                                                                   | in your nominated bank acc                                                                                                    | ount 1-2 business days after                                                                                   | r the settlement date.                                              |
|      | -      |                                                                                                    |                                                                                                    |                                                                                                    |                                                                                                    |                                                                                                    |                                                                                                    |                                                                     |
|      |        |                                                                                                    |                                                                                                    |                                                                                                    |                                                                                                    |                                                                                                    |                                                                                                    | Payout ID                                                           |
|      |        |                                                                                                    |                                                                                                    |                                                                                                    |                                                                                                    |                                                                                                    |                                                                                                    | Payout ID                                                           |
|      |        | Payout ID                                                                                                    | Paid To                                                                                                    | Start Date                                                                                                    | End Date                                                                                                    | Settlement Date                                                                                                    | Payout Amount                                                                                                  | Payout ID                                                           |
| ſ    |        | Payout ID<br>po_1R3dlb2UWnkvkSpLav07                                                                                                    | Paid To<br>NAB7127                                                                                                  | Start Date<br>13/03/2025                                                                                                    | End Date<br>13/03/2025                                                                                                    | Settlement Date 18/03/2025                                                                                                    | Payout Amount<br>0.20 AUD                                                                                      | Payout ID Status Paid                                               |
| t    |        | Payout ID<br>po_IR3dlb2UWnkvkSpLav07<br>po_IR15ye2UWnkvkSpLJvE                                                                               | Paid To<br>NAB7127<br>NAB7127                                                                                       | Start Date<br>13/03/2025<br>04/03/2025                                                                                                   | End Date<br>13/03/2025<br>05/03/2025                                                                                                   | Settlement Date           18/03/2025           11/03/2025                                                                               | Payout Amount<br>0.20 AUD<br>0.27 AUD                                                                          | Payout ID<br>Status<br>Paid<br>Paid                                 |
| Ē    |        | Payout ID<br>po_IR3dlb2UWnkvkSpLav07<br>po_IR15ye2UWnkvkSpLJVE<br>po_10oPHw2UWnkvkSpLJWa                                                     | Paid To<br>NAB7127<br>NAB7127<br>NAB7127                                                                            | Start Date           13/03/2025           04/03/2025           29/01/2025                                                                | End Date<br>13/03/2025<br>05/03/2025<br>29/01/2025                                                                                     | Settlement Date           18/03/2025           11/03/2025           04/02/2025                                                          | Payout Amount           0.20 AUD           0.27 AUD           8.00 AUD                                         | Payout ID<br>Status<br>Paid<br>Paid<br>Paid                         |
|      |        | Payout ID<br>po_IR3dIb2UWnkvkSpLav07<br>po_IR15ye2UWnkvkSpLJVE<br>po_10oPHw2UWnkvkSpLJWa<br>po_10gPHr2UWnkvkSpLe5L                           | Paid To           NAB7127           NAB7127           NAB7127           NAB7127           NAB7127                   | Start Date           13/03/2025           04/03/2025           29/01/2025           03/01/2025                                           | End Date           13/03/2025           05/03/2025           29/01/2025           03/01/2025                                           | Settlement Date     18/03/2025     11/03/2025     04/02/2025     14/01/2025                                                             | Payout Amount           0.20 AUD           0.27 AUD           9.00 AUD           48.05 AUD                     | Payout ID<br>Status<br>Paid<br>Paid<br>Paid<br>Paid                 |
|      |        | Payout ID<br>po_IR3dlb2UWnkvkSpLav07<br>po_IR15ye2UWnkvkSpLJvVE<br>po_I0oPHw2UWnkvkSpLbWa<br>po_I0gnHr2UWnkvkSpLe5L<br>po_IPNgAW2UWnkvkSpLco | Paid To           NAB7127           NAB7127           NAB7127           NAB7127           NAB7127           NAB7127 | Start Date           13/03/2025           04/03/2025           29/01/2025           03/01/2025           03/01/2025           30/05/2024 | End Date           13/03/2025           05/03/2025           29/01/2025           03/01/2025           03/01/2025           03/01/2025 | <ul> <li>Settiement Date</li> <li>18/03/2025</li> <li>11/03/2025</li> <li>04/02/2025</li> <li>14/01/2025</li> <li>04/06/2024</li> </ul> | Payout Amount           0.20 AUD           0.27 AUD           9.00 AUD           48.05 AUD           35.56 AUD | Payout ID<br>Status<br>Paid<br>Paid<br>Paid<br>Paid<br>Paid<br>Paid |

#### Step 3: View a Settlement

Click the **VIEW** button (magnifying glass icon) to view the details of a specific settlement, including a list of the transactions that comprise the settlement amount

| 5 G/     | MEC                                                                                         | DAY 💪 🔍 se                                                                                                    | earch                                                                                                    | ti!                                                                                                    |                                                                                                    |                                                                                                    |                                                                                                    | 😝 🏚 💿 🏟                                                                     |
|----------|---------------------------------------------------------------------------------------------|----------------------------------------------------------------------------------------------------|----------------------------------------------------------------------------------------------------|----------------------------------------------------------------------------------------------------|----------------------------------------------------------------------------------------------------|----------------------------------------------------------------------------------------------------|----------------------------------------------------------------------------------------------------|-----------------------------------------------------------------------------|
| <b>,</b> | 1ana <u>c</u>                                                                               | ge Finances 🛛                                                                                                    |                                                                                                    |                                                                                                    |                                                                                                    |                                                                                                    |                                                                                                    |                                                                             |
|          | Transact                                                                                    | ions Settlement Payouts                                                                                                    |                                                                                                    |                                                                                                    |                                                                                                    |                                                                                                    |                                                                                                    |                                                                             |
|          |                                                                                             |                                                                                                    |                                                                                                    |                                                                                                    |                                                                                                    |                                                                                                    |                                                                                                    |                                                                             |
| •        |                                                                                             |                                                                                                    |                                                                                                    |                                                                                                    |                                                                                                    |                                                                                                    |                                                                                                    |                                                                             |
|          | 0                                                                                           | Settlement Payouts listed I                                                                                                    | below are related to Str                                                                                            | ipe Payment Gateway transa                                                                                          | ctions only. Funds will be avail                                                                                                    | able in your nominated bank ac                                                                                           | count 1-2 business days after                                                                                  | the settlement date.                                                        |
|          |                                                                                             |                                                                                                    |                                                                                                    |                                                                                                    |                                                                                                    |                                                                                                    |                                                                                                    |                                                                             |
| -        |                                                                                             |                                                                                                    |                                                                                                    |                                                                                                    |                                                                                                    |                                                                                                    |                                                                                                    | Payout ID                                                                   |
| •        |                                                                                             | Pavout ID                                                                                                    | Paid To                                                                                                    | Start Date                                                                                                    | Fod Date                                                                                                    | Settlement Date                                                                                                    | Payout Amount                                                                                                  | Payout ID                                                                   |
| •        | ā                                                                                           | Payout ID<br>po_1R3dlb2UWnkvkSpLav07                                                                                                    | Paid To<br>NAB7127                                                                                                  | Start Date<br>13/03/2025                                                                                            | End Date<br>13/03/2025                                                                                                    | Settlement Date 18/03/2025                                                                                               | Payout Amount                                                                                                  | Payout ID Status Paid                                                       |
| v        |                                                                                             | Payout ID<br>po_1R3dlb2UWnkvkSpLav07<br>po_1R15ye2UWnkvkSpLJvE                                                                                 | Paid To<br>NAB7127<br>NAB7127                                                                                       | Start Date           13/03/2025           04/03/2025                                                                | End Date<br>13/03/2025<br>05/03/2025                                                                                                   | Settlement Date           18/03/2025           11/03/2025                                                                | Payout Amount           0.20 AUD           0.27 AUD                                                            | Payout ID Status Paid Paid                                                  |
| *        | 2<br>2<br>2                                                                                 | Payout ID<br>po_IR3dlb2UWnkvkSpLavQ7<br>po_IR15ye2UWnkvkSpLJVE<br>po_10oPHw2UWnkvkSpLJWa                                                       | Paid To           NAB7127           NAB7127           NAB7127                                                       | Start Date           13/03/2025           04/03/2025           29/01/2025                                           | End Date<br>13/03/2025<br>05/03/2025<br>29/01/2025                                                                                     | Settlement Date           18/03/2025           11/03/2025           04/02/2025                                           | Payout Amount           0.20 AUD           0.27 AUD           9.00 AUD                                         | Payout ID<br>Status<br>Paid<br>Paid<br>Paid                                 |
| *        | 5<br>5<br>5<br>5<br>5<br>5<br>5<br>5<br>5<br>5<br>5<br>5<br>5<br>5<br>5<br>5<br>5<br>5<br>5 | Payout ID           po_1R3dlb2UWnkvkSpLav07           po_1R15ye2UWnkvkSpLJVE           po_10oPHw2UWnkvkSpLJWe           po_10oPHw2UWnkvkSpLeSL | Paid To           NAB7127           NAB7127           NAB7127           NAB7127                                     | Start Date           13/03/2025           04/03/2025           29/01/2025           03/01/2025                      | End Date           13/03/2025           05/03/2025           28/01/2025           03/01/2025                                           | Settlement Date           18/03/2025           11/03/2025           04/02/2025           14/01/2025                      | Payout Amount           0.20 AUD           0.27 AUD           9.00 AUD           48.05 AUD                     | Payout ID  Status  Paid  Paid  Paid  Paid  Paid  Paid  Paid                 |
| *        | 20 20 20 20 20 20 20 20 20 20 20 20 20 2                                                    | Payout ID           po_1R3db2UWnkvkSpLsv07           po_1R15ye2UWnkvkSpLJVE           po_10oPHw2UWnkvkSpLEu           po_10gnHr2UWnkvkSpLco    | Paid To           NAB7127           NAB7127           NAB7127           NAB7127           NAB7127           NAB7127 | Start Date           13/03/2025           04/03/2025           28/01/2025           03/01/2025           30/05/2024 | End Date           13/03/2025           05/03/2025           29/01/2025           03/01/2025           03/01/2025           30/05/2024 | Settlement Date           18/03/2025           11/03/2025           04/02/2025           14/01/2025           04/06/2024 | Payout Amount           0.20 AUD           0.27 AUD           9.00 AUD           48.05 AUD           35.56 AUD | Payout ID<br>Status<br>Paid<br>Paid<br>Paid<br>Paid<br>Paid<br>Paid<br>Paid |

You can then view the individual settlement details, including:

- The registration dates covered in the settlement
- The date of the settlement itself
- The account the funds were paid into
- The amount settled
- Any refunds that were offset against the settlement
- A list of transactions included in the settlement

|   | Details                  |                                       |             |              |              |                 |              |                   |                  |       |  |
|---|--------------------------|---------------------------------------|-------------|--------------|--------------|-----------------|--------------|-------------------|------------------|-------|--|
| • | Payout ID                |                                       |             |              | po_          | 10gnHr2UWnkvkS  | (SpLe5LY95WQ |                   |                  |       |  |
|   | Statement Description    |                                       |             |              |              | ST-Y7E8I6N2L4Z2 |              |                   |                  |       |  |
|   | Paid To                  |                                       |             |              |              | NAB7127         |              |                   |                  |       |  |
|   | Start Date               |                                       |             |              |              | 01/2025         |              |                   |                  |       |  |
|   | End Date                 |                                       |             |              | 03/          | 01/2025         |              |                   |                  |       |  |
|   | Settlement Date          | i i i i i i i i i i i i i i i i i i i |             |              | 14/01/2025   |                 |              |                   |                  |       |  |
|   | Status                   |                                       |             |              |              | Paid            |              |                   |                  |       |  |
|   | Summary                  | & Adjustments                         |             |              |              |                 |              |                   |                  |       |  |
|   | Total Transactio         | n Amount                              |             |              | 50 /         | 50 AUD          |              |                   |                  |       |  |
|   | Total Processing         | g Fee Charges                         |             |              | (1.9         | (1.95 AUD)      |              |                   |                  |       |  |
|   | Refunds                  |                                       |             |              | (-0.         | (-0.00 AUD)     |              |                   |                  |       |  |
|   | Settlement Payout Amount |                                       |             |              | 48.0         | 48.05 AUD       |              |                   |                  |       |  |
|   |                          |                                       |             |              |              |                 |              |                   |                  |       |  |
|   | Settlemen                | t Payout Items                        |             |              |              |                 |              |                   |                  |       |  |
|   |                          |                                       |             |              |              |                 |              |                   |                  | (     |  |
|   | Order ID                 | Payment Date                          | Payment For | Product Name | Product Type | Qty             | Amount       | Settlement Amount | Transaction Type | Split |  |

## Watch

Your browser does not support HTML5 video.